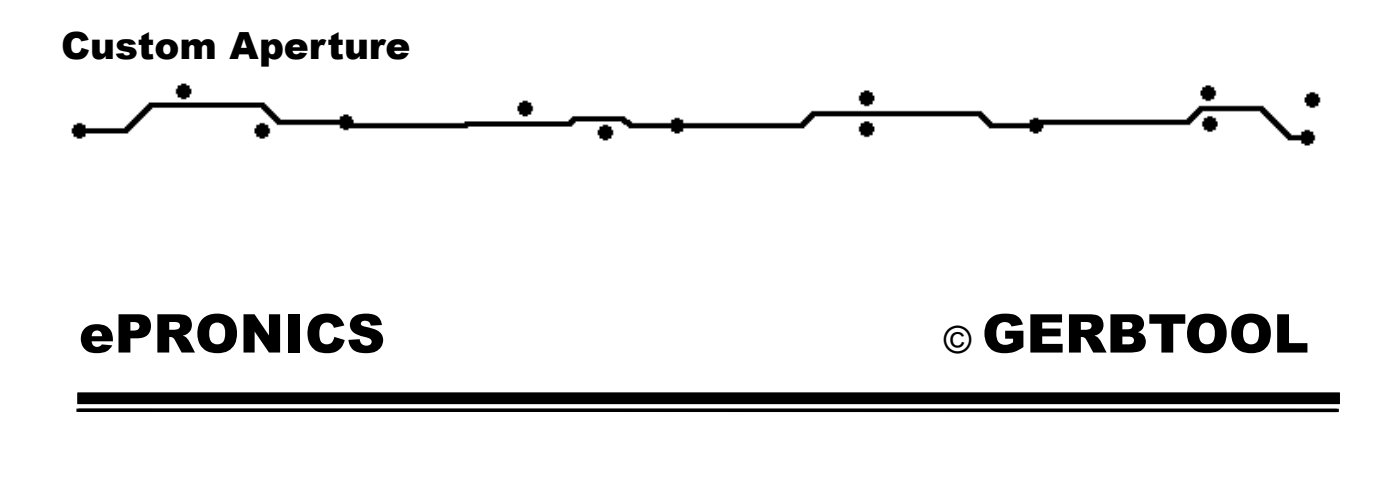

## **GerbTool Custom Aperture** 作成について

1.How to create Custom Apertures in GerbTool. カスタムアパーチャー作成について。 Custom Aperture Editor を使い方法1

Navigator では Custom Aperture を右クリックし、Add New を選択します。

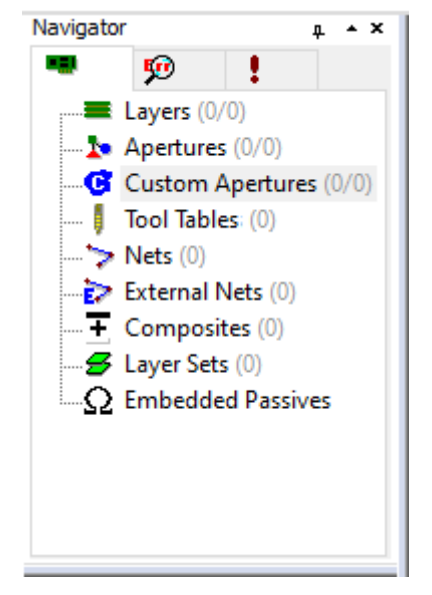

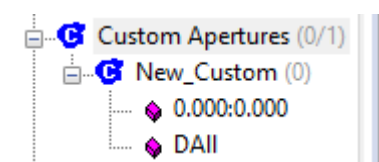

表示されたNew\_Customを右クリックしEditを選択します。

**Custom Aperture Editor** Window が表示されます。カスタムアパーチャーの形状を作成 します。

|                                                 | , |       |       |        | •    |
|-------------------------------------------------|---|-------|-------|--------|------|
|                                                 |   |       |       |        | _    |
| \$cae_3 - Custom Aperture Editor - (New_Custom) |   | -     |       | )      | ×    |
| File Edit View Add Query Options Help           |   |       |       |        |      |
|                                                 |   |       |       |        |      |
| \$ 9, 9, \$ \$ \$ \$ \$ \$                      |   |       |       |        |      |
| X 1.38000 Y 2.44000 Abs Rel                     |   |       |       |        |      |
| Width/Diameter: 1.00000 Tool: 0 Negative        |   |       |       |        |      |
|                                                 |   |       |       |        |      |
|                                                 |   |       |       |        |      |
|                                                 |   |       |       |        |      |
|                                                 |   |       |       |        |      |
|                                                 |   |       |       |        |      |
|                                                 |   |       |       |        |      |
|                                                 |   |       |       |        |      |
|                                                 |   |       |       |        |      |
|                                                 |   |       |       |        |      |
|                                                 |   |       |       |        |      |
|                                                 |   |       |       |        |      |
|                                                 |   |       |       |        |      |
|                                                 |   |       |       |        |      |
| For Help, press F1                              |   | Cnt 5 | Sel 0 | Inches | . // |

ライン幅、円の直径 Width/Diameterで入力します。(Negativeの場合 Negative チエックを入れます)

 Width/Diameter:
 1.00000
 Tool:
 Negative

 メニューAdd・Circle/Lineを選択し、Customアパーチャーを作画します。

 作成にグリッドの他にホットキー『C』(座標入力)、と

 Abs...
 Rel...

 ボタンを使えま

 す。完了にFile/Saveを実行します。

 Editor Windowを閉じます。

 次のステップで Aperture リストにカスタムアパーチャーを登録します (Dコードを割り当てます)

 メニュー

 Setup/Apertures を選択します。(『Shift+A』)

| J-Code Viev     | Shape | e View | Quick Ac | ld   | <ul> <li>Octagon</li> </ul> | Thermal    | O Donut                     | <ul> <li>Diamond</li> </ul> |              |
|-----------------|-------|--------|----------|------|-----------------------------|------------|-----------------------------|-----------------------------|--------------|
| Properties      | DCode | Angle  | Mirror   | Туре | Hexago                      | on 🗗 B     | utterfly                    | Triangle                    |              |
| • 1.000         | D10   | n/a    | n/a      | Thru | Round                       | Square     | Rectangle                   | Oblong                      |              |
| <b>G</b> 59.944 | D11   | 0      | Ν        | Thru | Bullet                      | 🕀 Moire    | <ul> <li>Ellipse</li> </ul> | Custom Custom               |              |
|                 |       |        |          |      | Custom Ape                  | rture Name |                             |                             |              |
|                 |       |        |          |      | New_Custo                   | m          |                             | ~                           | Units        |
|                 |       |        |          |      | Width:                      | 59.944     |                             |                             | Find D-Code  |
|                 |       |        |          |      | Height                      | 60.060     |                             |                             | Find Text    |
|                 |       |        |          |      | Height:                     | 00.900     |                             |                             | Add D-Code   |
|                 |       |        |          |      |                             |            |                             |                             | Delete D-Coo |
|                 |       |        |          |      |                             |            |                             |                             | Compact      |
|                 |       |        |          |      |                             |            |                             |                             | Custom Ap    |
|                 |       |        |          |      |                             |            |                             |                             |              |
|                 |       |        |          |      |                             |            |                             |                             |              |
|                 |       |        |          |      |                             |            |                             |                             | ОК           |

追加したアパーチャーの (D11) タイプを Custom にし、Custom Aperture Name に 先作成したカスタムを割り当てます。

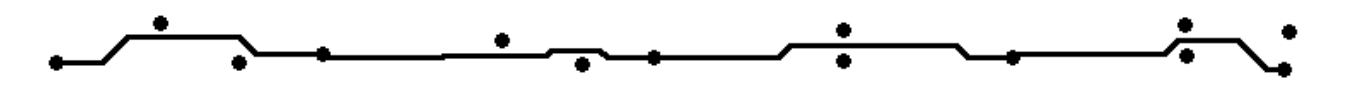

## 2.存在しているアパーチャーの組み合わせをカスタムアパーチャーに変換する方法2

レイアウトにすでに他のアパーチャーから作られたカスタム形状存在している場合は簡単にカスタム に変換できます。

Colors ではご希望のレイヤーのみ表示させます。

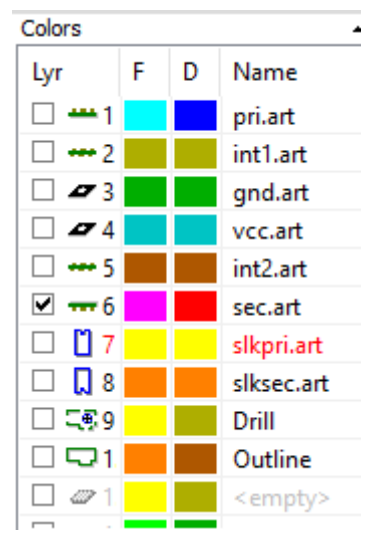

メニュー Tools/Convert/To Custom を選択します。ドラッグでアパーチャーを選択し、名前を入力 します。(MYCUSTOM1)

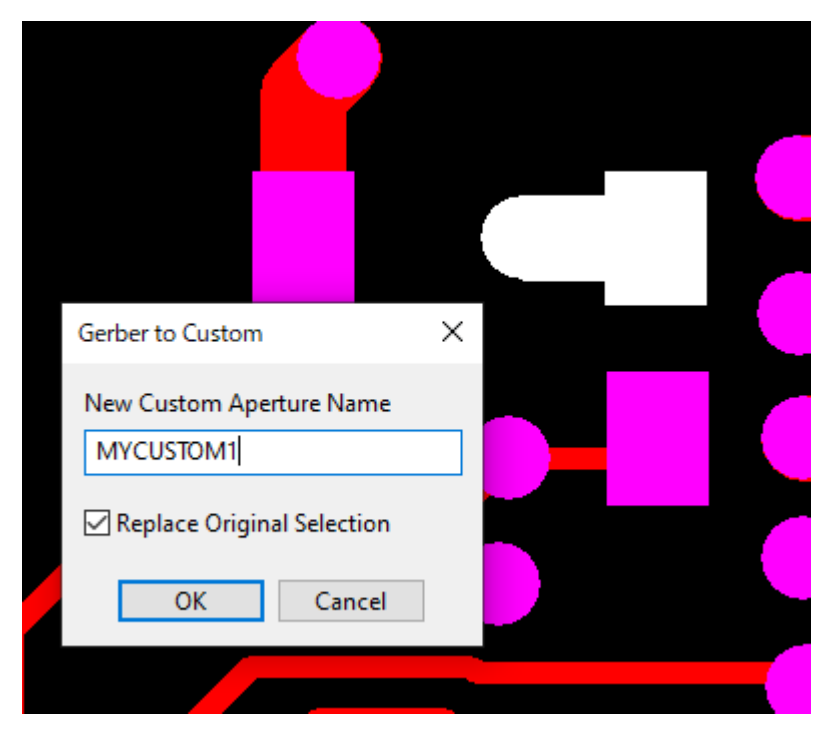

自動的に アパーチャーリストに追加されます。 『SHIFT+A』で Aperture List に追加されます

| Aperture S<br>)-Code Viev | etup    |       |          |      |                             |             |       |                             |                            |              |
|---------------------------|---------|-------|----------|------|-----------------------------|-------------|-------|-----------------------------|----------------------------|--------------|
| )-Code Viev               |         |       |          |      |                             |             |       |                             |                            |              |
|                           | V Shape | View  | Quick Ad | ld   | <ul> <li>Octagon</li> </ul> | 🔿 The       | ermal | O Donut                     | Diamond                    |              |
| Properties                | DCode   | Angle | Mirror   | Type | Hexag                       | on          | Bu    | itterfly                    | 🔺 Triangle                 |              |
| 0.102                     | D10     | n/a   | n/a      | Thru | Round                       | Squa        | re    | Rectangle                   | <ul> <li>Oblong</li> </ul> |              |
| 0.152                     | D11     | n/a   | n/a      | Thru | Bullet                      | 🔶 Mo        | ire   | <ul> <li>Ellipse</li> </ul> | Custom                     |              |
| 0.254                     | D12     | n/a   | n/a      | Thru |                             |             |       |                             |                            |              |
| 0.457                     | D13     | n/a   | n/a      | Thru | Custom Ap                   | erture Nan  | ne    |                             |                            |              |
| 0.635                     | D14     | n/a   | n/a      | Thru | MYCUSTON                    | <b>V</b> 11 |       |                             | ~                          | Units        |
| 1.270                     | D15     | n/a   | n/a      | Thru |                             |             |       |                             |                            |              |
| 1.016                     | D16     | n/a   | n/a      | Thru | Width                       | 1 689       |       |                             |                            | Find D-Code  |
| 3.810                     | D17     | n/a   | n/a      | Thru | widen.                      | 1.005       |       |                             |                            | Find Text    |
| 0.381x                    | D18     | 0     | N        | SMT  | Height:                     | 1.016       | 7     |                             |                            |              |
| 0.762x                    | D19     | 0     | N        | SMT  |                             |             | _     |                             |                            | Add D-Code   |
| 1.016x                    | D20     | 0     | N        | SMT  |                             |             |       |                             |                            | Delete D-Cod |
| 1.016x                    | D21     | 0     | N        | SMT  |                             |             |       |                             |                            |              |
| 1.778x                    | D22     | 0     | N        | SMT  |                             |             |       |                             |                            | Compact      |
| 1.930x                    | D23     | 0     | N        | SMT  |                             |             |       |                             |                            | <b>C 1 1</b> |
| 1.118                     | D24     | 0     | N        | Ther |                             |             |       |                             |                            | Custom Ap    |
| 0.381                     | D25     | n/a   | n/a      | Thru |                             |             |       |                             |                            |              |
| 0.584x                    | D26     | 0     | N        | SMT  |                             |             |       |                             |                            |              |
| G 1.689x                  | D27     | 0     | Ν        | Thru |                             |             |       |                             |                            |              |
|                           |         |       |          |      |                             |             |       |                             |                            | ОК           |

## 3.カスタムアパーチャーの使用について

アパーチャーリストにカスタムが追加された後に普通のアパーチャーと同様に使うことができます。

| Active 17+26     | π L6:sec.art | ~ | C D27: MYCUSTOM1 1.689x1.016 | ~ |
|------------------|--------------|---|------------------------------|---|
| Active ( 9 a C - |              |   |                              |   |

Add/Flash で配置できます。

他の Aperture を Custom に置き換えもできます。変換したいアパーチャーを右クリックし、 『Transcode』を選択します。任意のカスタム D コードを入力します。置き換えが完了です。

| Transcode                         |        | ? | × |  |  |  |
|-----------------------------------|--------|---|---|--|--|--|
| New D-Code:                       | 27     | • |   |  |  |  |
| Don't prompt after each selection |        |   |   |  |  |  |
| ОК                                | Cancel |   |   |  |  |  |